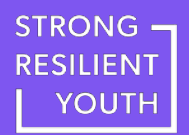

## Guía de Registro Paso por Paso

Paso 1: Complete el formulario de registro

Paso 2: Acepte la invitación enviada a su correo electrónico

Paso 3: Configure su cuenta de Rise

Paso 4: Tome la capacitación en Rise

## Paso 1: Complete el formulario de registro

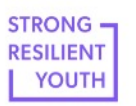

About Us Implement & Support

Home

ort Resources Contact Us

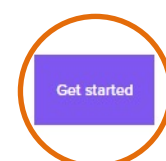

## J Build Trauma-Informed Skills Today

Educators and supportive adults play a critical role in helping children and youth thrive. This free training equips educators and supportive adults with the knowledge and skills to support children and youth who have experienced trauma.

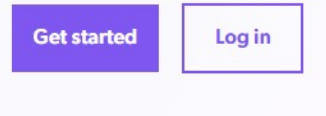

Contact us to enroll a group

#### Paso 1a

Diríjase a strongresilientyoung.org y presione el botón "Get Started" (Comenzar).

# Paso 1: Complete el formulario de registro

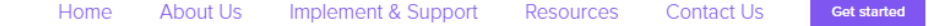

### ل Not Registered Yet? Get Started In Four Simple Steps

The training is always free

Click the button below and complete the registration form

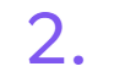

Accept the invitation sent to your email from Rise.com

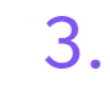

Activate and set up your Rise.com account

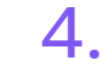

Begin the training on Rise.com

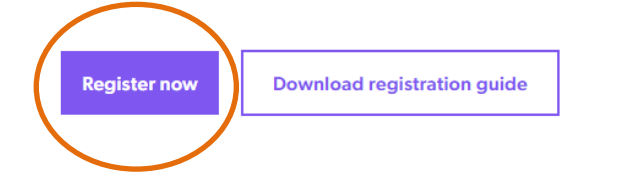

### Paso 1b

STRONG -

YOUTH

Presione el botón "Register now" (Regístrese ahora) para acceder el formulario de registro.

## Paso 1: Complete el formulario de registro

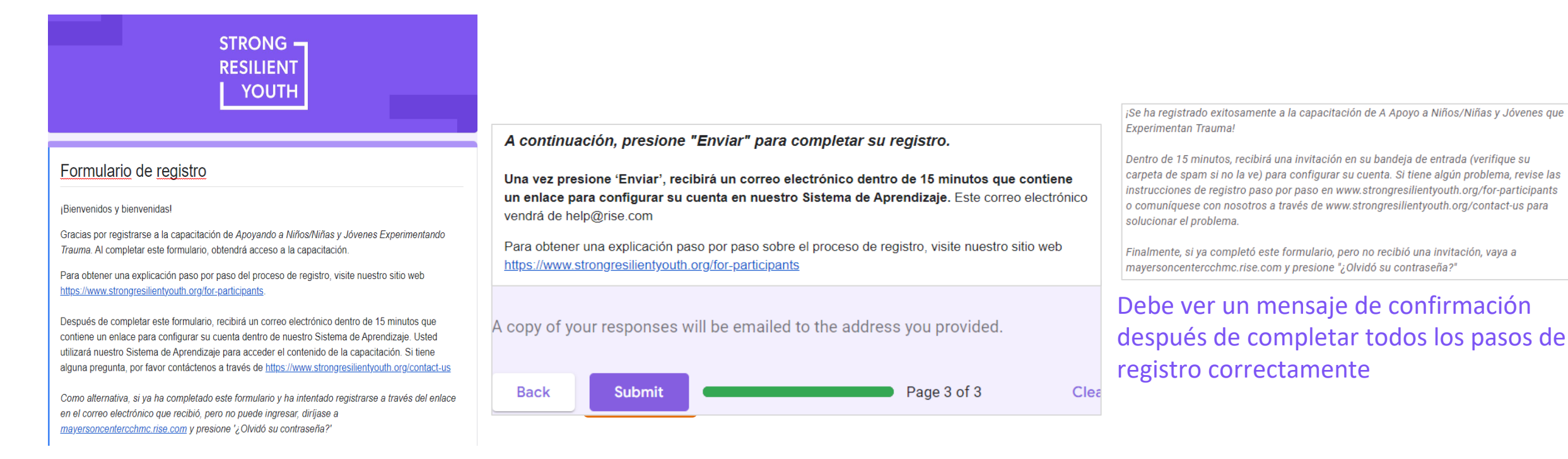

### Paso 1c

Finalice el formulario de registro ingresando su correo electrónico, desplazando hacia abajo para ver el formulario y respondiendo a todas las preguntas requeridas. Presione "Submit" (Enviar) para completar el registro.

## Paso 2: Acepte la invitación enviada a su email

Cincinnati Children's Hospital Medical Center has invited 🖶 🖄 you to learn in Rise 🕨 Inbox x

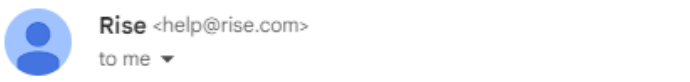

☆ ∽ :

🔵 Rise

### It's time to start training!

Hi! Cincinnati Children's Hospital Medical Center has invited you to Rise, the online system that makes training enjoyable to take. Please refer to our website for step-by-step directions regarding registration.

If you have any questions, please contact Cincinnati Children's Hospital Medical Center directly. To easily log in later, save this URL: mayersoncentercchmc.rise.com.

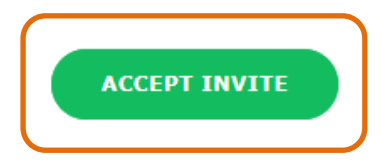

#### Paso 2

Ahora que se ha registrado, recibirá una invitación de parte de Rise.com para acceder el curso. Lo encontrará en la bandeja de entrada del correo electrónico que ha proporcionado. Abra la invitación en su correo electrónico y presione "Accept Invite" (Aceptar Invitación).

Rise es el sistema de aprendizaje que utilizará para completar la capacitación.

Nota: Este correo electrónico puede tardar hasta 15 minutos en llegar a su bandeja de entrada. No olvide revisar su carpeta de Spam.

## Paso 3: Configure su cuenta de Rise

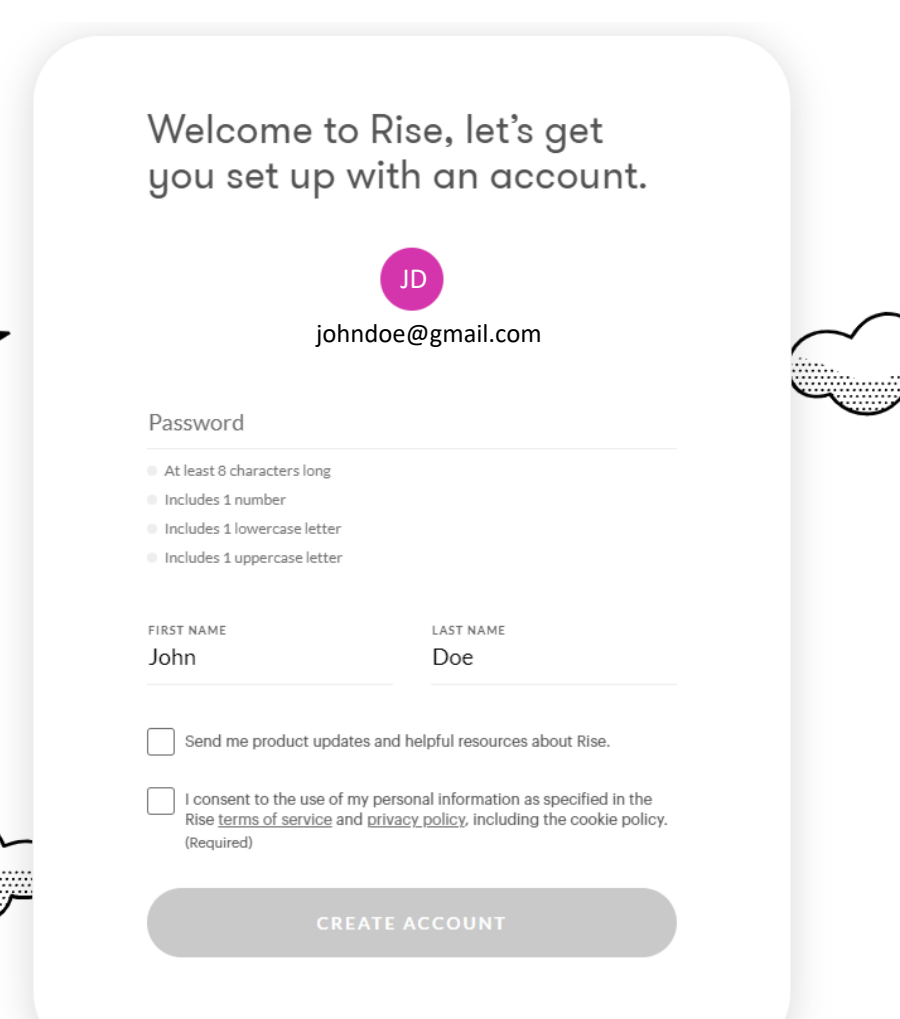

#### Paso 3

Elija y escriba una contraseña que sea única para usted y fácil de recordar. Guarde esta contraseña en algún lugar donde pueda accederla y recordarla fácilmente.

Deberá utilizar el correo electrónico que proporcionó y la contraseña creada para su cuenta de Rise para iniciar sesión.

## Paso 4: Tome la capacitación en Rise

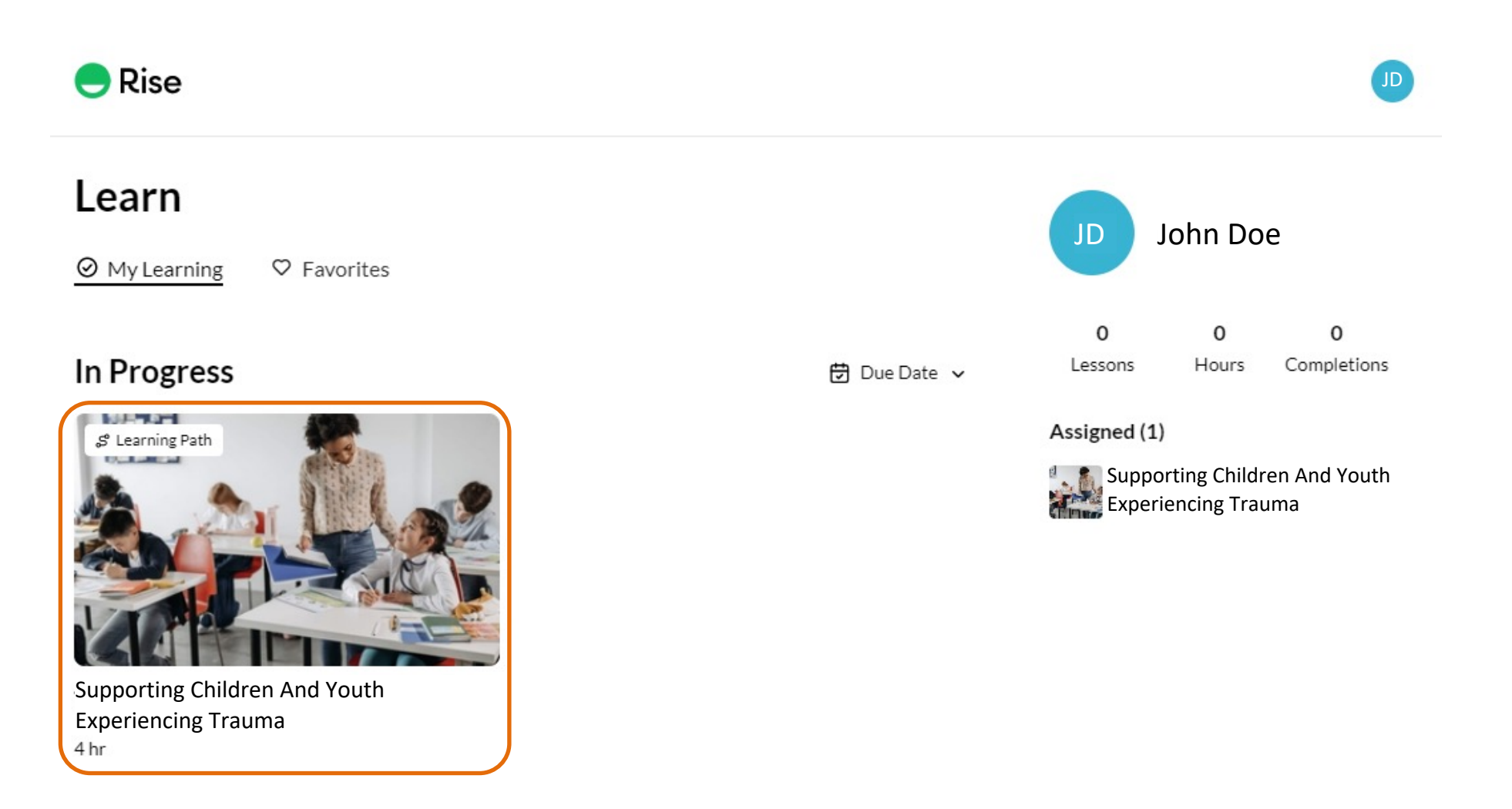

#### Paso 4a

Cuando inicie sesión, verá su capacitación asignada en "My Learning" (Mi Aprendizaje). Presione el título para comenzar la capacitación.

## Paso 4: Tome la capacitación en Rise

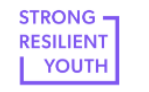

Home About Us Implement & Support Resources Contact Us

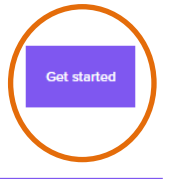

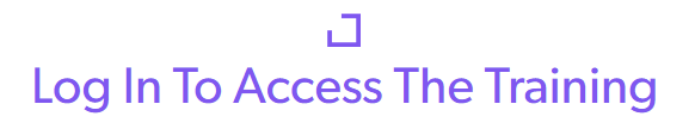

You will use the Rise.com learning management system to complete all sessions of the Supporting Children and Youth Experiencing Trauma training. If you've already registered, click below to access the training portal.

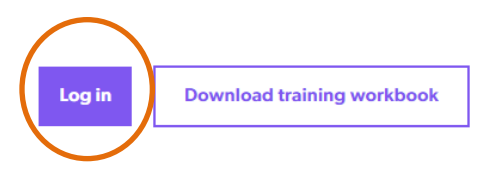

#### Paso 4b

Después de configurar su cuenta, siempre podrá iniciar sesión en Rise.com desde la página <u>strongresilientyouth.org/get-started</u> y continuar con la capacitación en donde la habías dejado. Si tiene algún problema, por favor contáctenos a través de <u>strongresilientyouth.org/contact-us</u>